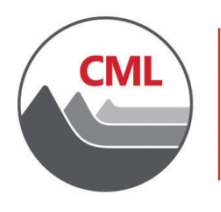

COLORADO MUNICIPAL LEAGUE 303 831 6411 / 866 578 0936 🔇 303 860 8175 🖨 www.cml.org 🗐 1144 Sherman St., Denver, CO 80203 📀

January 13, 2023

The Colorado Municipal League has implemented a "company administrator" feature that empowers its municipal members to pay for their annual dues renewals online. While you are always welcome to send a check for renewals, you now have the option of paying online using an ACH payment at your convenience. The company administrator can also update certain information on their organization's record and roster.

One individual at your organization has been designated the company administrator. Initially, this will be the individual to whom dues renewal notices are sent. Please contact us if you would like to designate someone else as the company administrator.

The rest of this document will walk you through the steps for an online payment.

 First, go to <u>www.cml.org</u>, and log in. (If you can't recall your password, please use the Forgot password? link on the login page. When you enter your username and click Submit, a timesensitive reset link will be e-mailed to you.) 2. Near the top of the screen, click on your name:

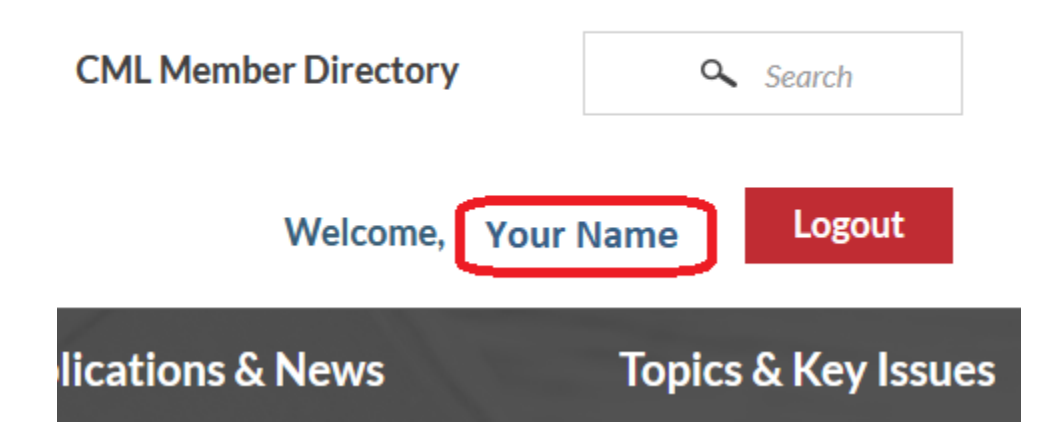

3. On the left-hand part of the screen, click on the name of your organization:

| CML             | COLORADO<br>MUNICIPAL<br>LEAGUE                                                                            |
|-----------------|----------------------------------------------------------------------------------------------------|
| Advocacy & Lega | I Networking &                                                                                             |
|                 | Your Name<br>Your Title<br>Your<br>Organization<br>Type<br>Member Individual<br>Paid through<br>12/31/2020 |

## 4. Click on the Participation tab:

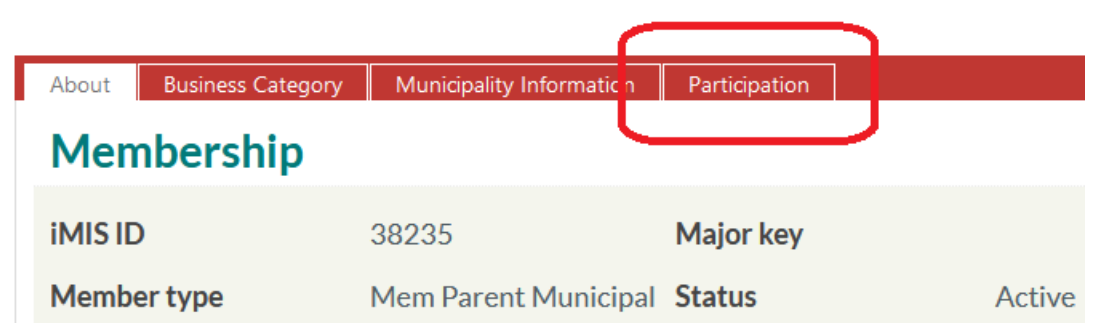

## 5. Under **Current Billing** you will see current outstanding charges. Click the **Renew Now** button.

|                                                       | Current Billing   |              |                      |             |                    |                    |               |                       |
|-------------------------------------------------------|-------------------|--------------|----------------------|-------------|--------------------|--------------------|---------------|-----------------------|
|                                                       | Descr             | Description  |                      |             |                    | Balance            |               |                       |
| Preferred Mailing                                     | Rene              | Renewal Fees |                      |             |                    |                    |               | 1.00                  |
| 1144 N Sherman St<br>Denver, CO 80203                 | Оре               | n Inv        | oices                |             |                    |                    |               |                       |
| <b>Status</b><br>Active                               |                   | Pay          | Invoice              | <u>Date</u> | <b>Description</b> | <u>Due</u><br>Date | <u>Amount</u> | <u>Balance</u><br>Due |
| Paid through<br>12/31/2022                            | •                 |              | RCASH:38235:20230113 | 1/13/2023   | Renewal<br>Fees    |                    | 1.00          | 1.00                  |
| Public profile Email                                  |                   |              |                      |             | Tot                | al Balanc          | e Due         | 1.00                  |
|                                                       | Total Selected    |              |                      | ed          | 0.00               |                    |               |                       |
|                                                       |                   |              |                      |             | A                  | dd To Cart         |               |                       |
| Membership is due for<br>renewal. Enable on behalf of | _                 |              |                      |             |                    |                    | -             |                       |
| to renew for this user.                               | Account Statement |              |                      |             |                    |                    |               |                       |
| Renew Now                                             | Rece              | ent Ti       | ransactions          |             |                    |                    |               |                       |

6. Review your shopping cart, then click on **ACH Payment**.

7. Provide the account details.

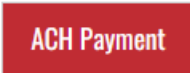

Click button to make a check payment

| NAME<br>ADDRESS<br>CITY, STATE ZIP      | DATE                   | 0123    |
|-----------------------------------------|------------------------|---------|
| PAY TO THE<br>ORDER OF                  |                        | \$      |
| BANK NAME<br>ADDRESS<br>CITY, STATE ZIP |                        | DOLLARS |
| FOR<br>10123456781 0                    | 1234567890123* 01      | 23      |
| Bank Routing<br>Number                  | Bank Account<br>Number |         |

## \*Routing Number

| *Account Number  |          |           |  |
|------------------|----------|-----------|--|
| Account Type     | Checking | ○ Savings |  |
| *Name on Account |          |           |  |

- 8. Click **Pay** Now.
- 9. At the top of the page, click on **About CML**, then click **Logout**.